# À LA DÉCOUVERTE DE LA PLATEFORME WEB DE CONNECT

# C'EST VOUS L'AVENIR SOCIETE GENERALE COTE D'IVOIRE

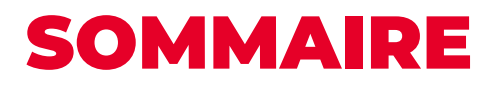

| M  | ES SERVICES                                          | P.7    |
|----|------------------------------------------------------|--------|
| 1  | Comment souscrire au service                         | .P. 8  |
| 2  | Comment activer le service                           | P. 8   |
| 3  | Comment consulter le solde de mes comptes            | P. 10  |
| 4  | Comment effectuer un virement de compte a compte     | P. 11  |
| 5  | Comment effectuer un virement vers tiers             | P. 14  |
| 6  | Comment paramétrer des alertes                       | P. 17  |
| 7  | Comment acheter du crédit de communication Orange CI | .P. 21 |
| 8  | Comment acheter du crédit de communication MTN CI    | .P. 26 |
| 9  | Comment effectuer des paiements CANAL +              | P. 31  |
| 10 | Comment consulter le RIB de mon compte               | P. 36  |
| 11 | Services pratiques                                   | P. 38  |
| ТА | RIFICATION                                           | P.39   |
| PL | AFONDS DES TRANSACTIONS                              | P.40   |

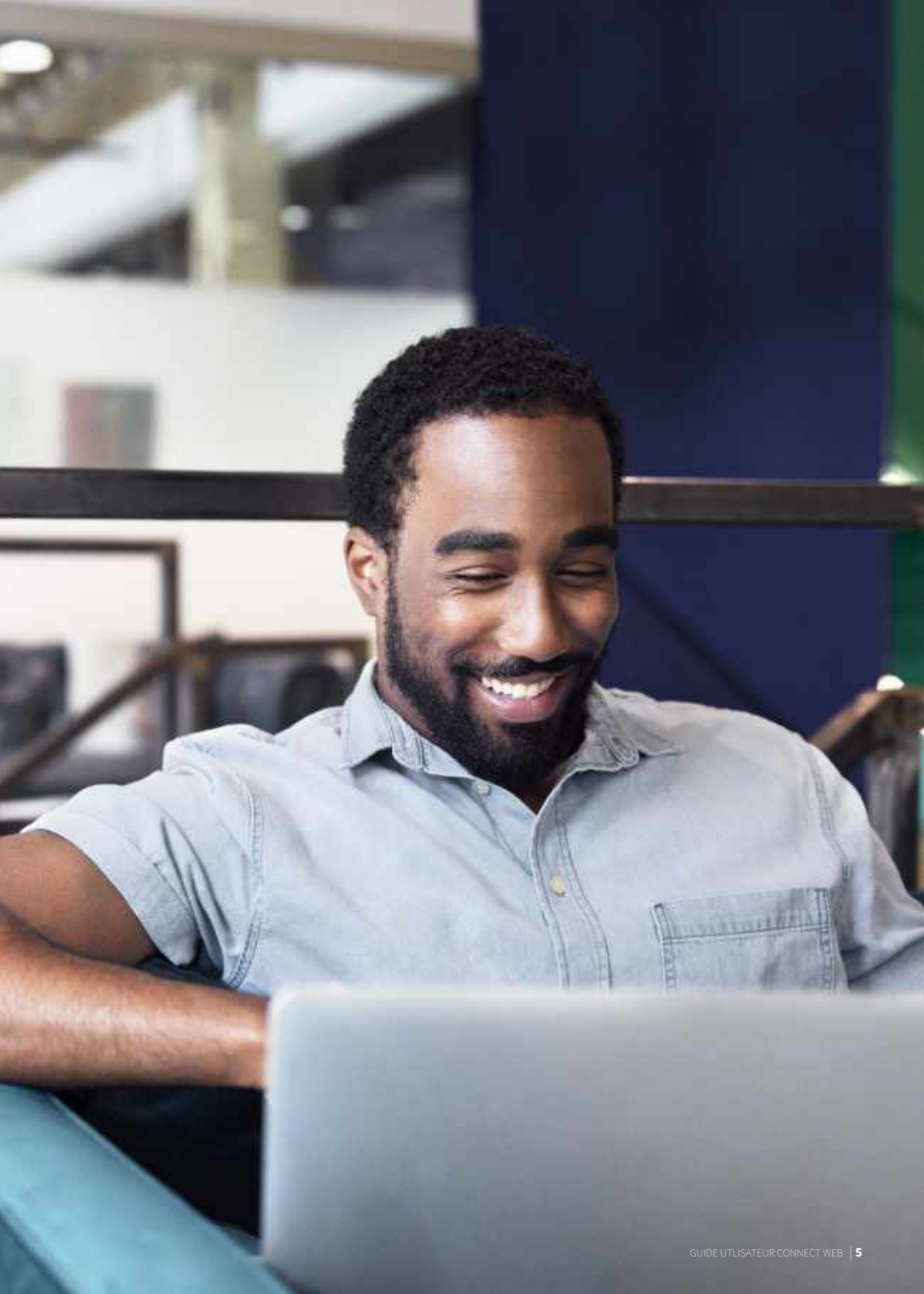

L'application CONNECT de Société Générale Côte d'Ivoire est une application omnicanale permettant au client d'effectuer ses opérations bancaires à partir de divers canaux (smartphone, tablette, ordinateur de bureau, ordinateur portable...).

## Les mêmes paramètres de connexion (identifiant, mot de passe) restent valables quelque soit le canal de connexion.

Avec CONNECT, l'application mobile et web de SOCIETE GENERALE CÔTE D'IVOIRE, nous vous simplifions la vie :

| AUTONOMIE ET                                                                 | SERVICE DISPONIBLE À | APPLICATION                                                                                                    | SIMPLICITÉ                                                                                                    |
|------------------------------------------------------------------------------|----------------------|----------------------------------------------------------------------------------------------------|----------------------------------------------------------------------------------------------------|
| FACILITÉ DU QUOTIDIEN                                                        | TOUT MOMENT          | SÉCURISÉE                                                                                                    | D'UTILISATION                                                                                                    |
| plus besoin de se<br>déplacer en agence<br>pour les opérations<br>courantes. | • 24/7               | <ul> <li>l'accès à l'application<br/>et la validation<br/>des opérations<br/>nécessitent la saisie<br/>d'un mot de passe.</li> </ul> | <ul> <li>l'application est<br/>facile à utiliser<br/>avec une interface<br/>ergonomique et<br/>intuitive.</li> </ul> |

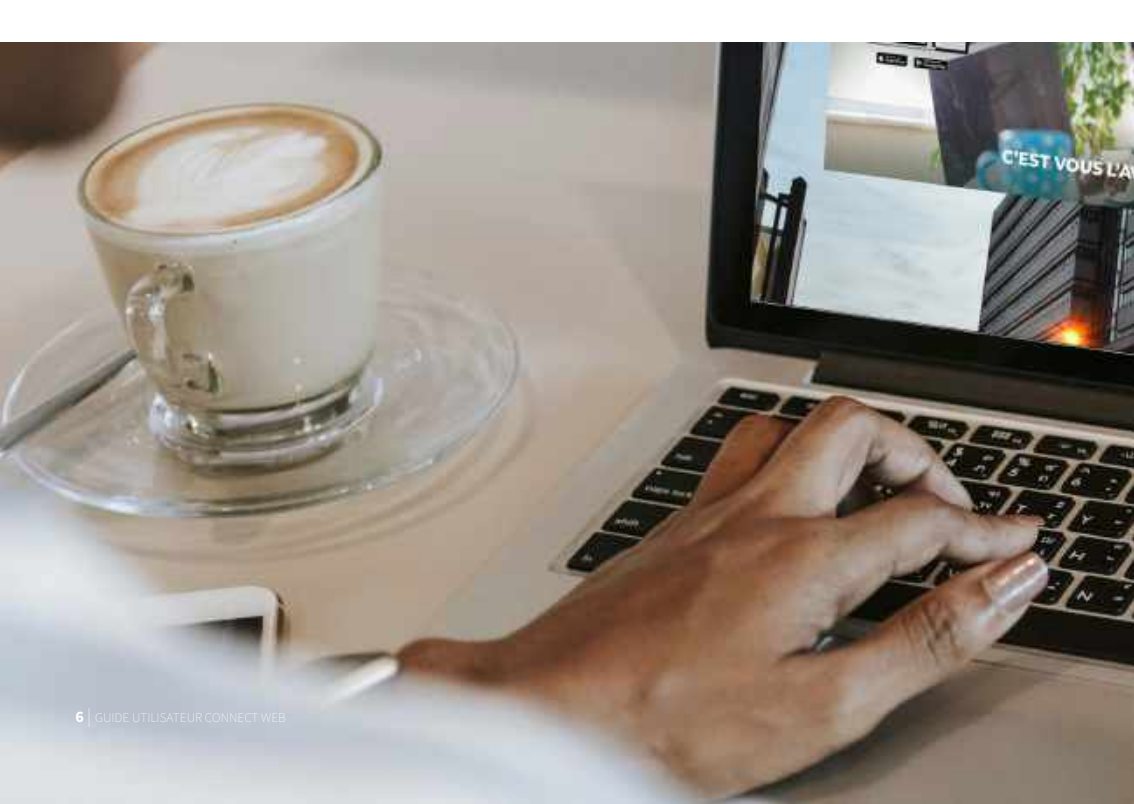

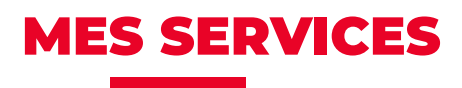

L'application CONNECT me permet de :

- Consulter en temps réel le solde, l'historique de mes opérations et mes crédits ;
- Effectuer des virements nationaux de compte à compte ou vers bénéficiaires ;
- Effectuer des retraits sans carte\* ;
- Effectuer des transferts vers YUP (Transfert d'argent de son compte bancaire vers le wallet YUP)\*;
- Acheter du crédit de communication MTN CI et Orange CI;
- Effectuer des paiements CANAL+ ;
- Commander un nouveau chéquier\*;
- Télécharger mon RIB;
- Paramétrer des alertes : virement exécuté, chéquier disponible, opération de carte à l'étranger...;
- Et bien d'autres services à découvrir...

#### (\*) Disponible à partir de l'application mobile

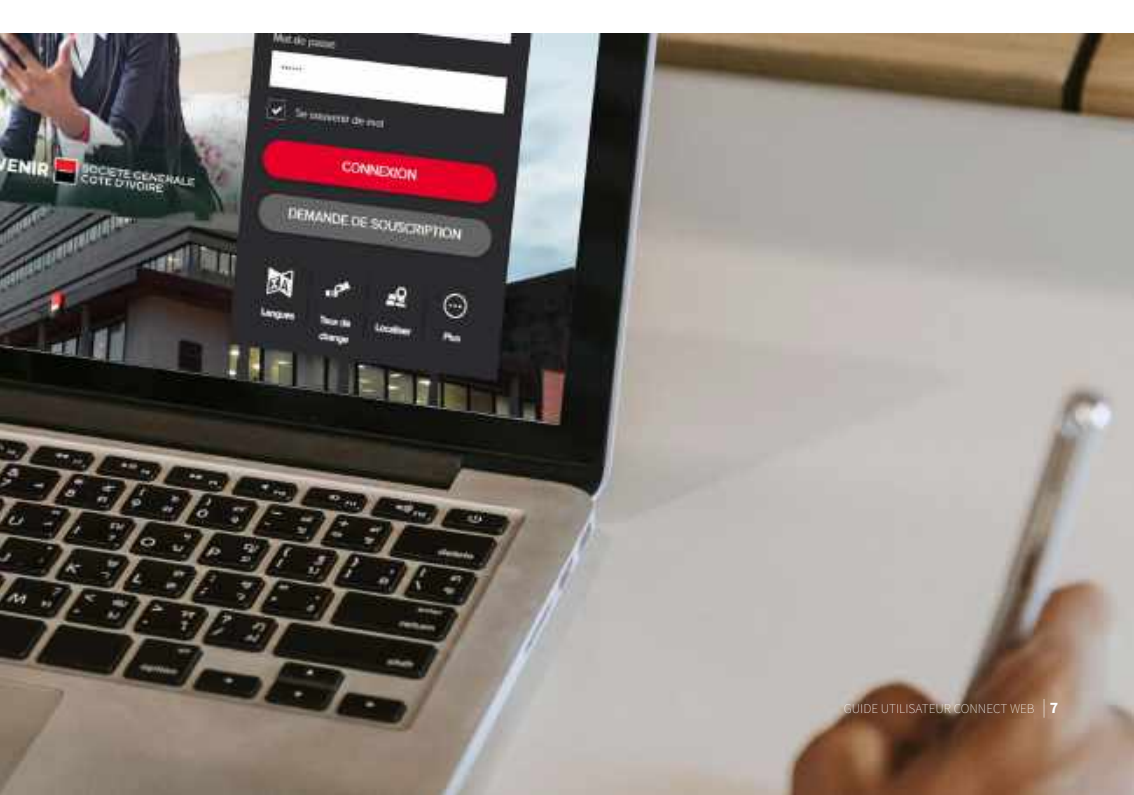

#### **1. COMMENT SOUSCRIRE AU SERVICE ?**

Pour accéder à mes services personnalisés, je dois souscrire à l'application en agence ou à distance

#### En agence, auprès de mon conseiller de clientèle qui m'assistera

- ✓ pour le téléchargement de l'application mobile sur Appstore et Playstore
- ✓ pour le lien de connexion au canal web : <u>https://connect.societegenerale.ci</u>

#### À distance, en renseignant le formulaire de souscription disponible

- ✓ à partir du canal web : <u>https://connect.societegenerale.ci</u>
- ✓ à partir de l'application mobile
- ✓ à partir du site institutionnel : <u>www.societegenerale.ci</u>

#### 2. COMMENT ACTIVER LE SERVICE ?

#### j'active le service en (05) étapes :

- 1. Je saisis l'identifiant (numéro de contrat) à partir du clavier numérique de mon ordinateur.
- 2. Je saisis le mot de passe temporaire renseigné sur le contrat d'abonnement à partir du clavier virtuel affiché sur l'écran de mon ordinateur.

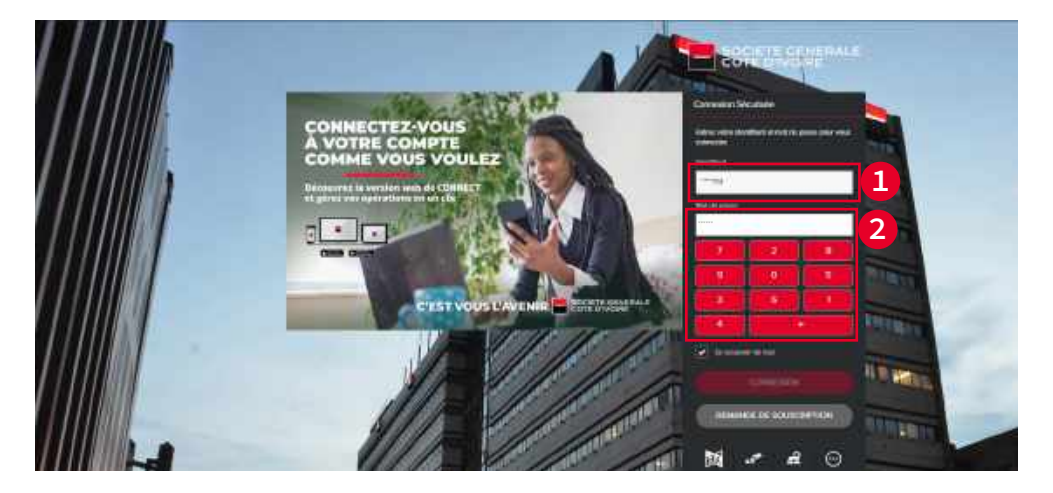

3. Je valide les conditions générales du service

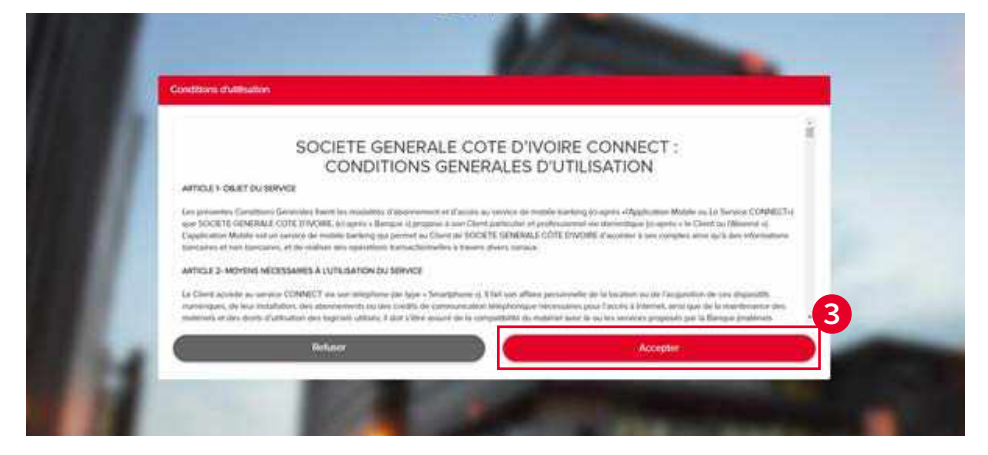

4. Je personnalise mon mot de passe à partir du clavier virtuel pour accéder à mes comptes

| Hiller is basis have:         Image: State of the state of the s | Charger in mit de jame                      | Charge to mit it passe                  |
|----------------------------------------------------------------------------------------------------|---------------------------------------------|-----------------------------------------|
| Magar     Notes in this intervention        Partnerswine the intervention     Full There and it is prevention        Solution     Solution                                                                                                    | Differ in Longe Bodry<br>States Concess     | Non-second Inc.                         |
| Personalities for integration in the second second se                                                                                                    | Martin Construction                         | Norman Report                           |
| 5         2         8           0.1         4         0.1                                                                                                    | Fertilite and the constant<br>System of the | Contract for and in particular          |
|                                                                                                    |                                             |                                         |
|                                                                                                    |                                             | ( ) ( ) ( ) ( ) ( ) ( ) ( ) ( ) ( ) ( ) |
|                                                                                                    |                                             |                                         |
|                                                                                                    |                                             | Annual Contraction of Contractions      |

5. J'accède à mon espace privé pour visualiser tous mes comptes ouverts à SGCI

| Compte courant      |   | O Hitlenger an Terractive                                                                                                    | (Instrument)                                                                                                    | annana magana 🗸 🔬 |
|---------------------|---|----------------------------------------------------------------------------------------------------|----------------------------------------------------------------------------------------------------|-------------------|
|                     |   | Laistes.                                                                                                    | aite :                                                                                                    | C Montaint.       |
| 10 103 3007         |   | SOCIECTIVALEAR LIST & CPT                                                                                                    | We have                                                                                                    | 490 800           |
| Compte d'àpergre    |   | SHORT WITHLIGHT AN                                                                                                    | Dread                                                                                                    |                   |
| -                   |   | SCHEMNER FIET                                                                                                    | El-parti                                                                                                    | all see yor       |
| 40.018 XOF          |   | [large and large and large |                                                                                                    |                   |
| Compte s'ispangne   |   | - SOCIET AGE METTIN                                                                                                    | -bossile.                                                                                                    | 3 484 2004        |
| NO INTERN           |   | Sechicit Wetter                                                                                                    | 20000/99                                                                                                    | -489 1007         |
| 388 423 XOF         |   | RESERVATION OF POINT MILITY 22                                                                                                    | Distant.                                                                                                    | 4 000 109         |
| · Parries disparent | 1 | RESERVATION DE FOND HOURLIN                                                                                                    | En-Inen.                                                                                                    | 8 000 ND#         |
| C Internet          |   | REVENANCE DE FOND MORELEE                                                                                                    | from .                                                                                                    | -10 000 80#       |
| ART and send        |   | * Constant account have                                                                                                    | And the other designs of the other designs of the o | 4,800,000         |

#### 3. COMMENT CONSULTER LE SOLDE DE MES COMPTES ?

Pour consulter le solde de mes comptes ainsi que l'historique de mes opérations, je me connecte à mon espace personnel pour visualiser :

- 1. Le solde du compte s'affiche en temps réel
- 2. L'aperçu des dernières opérations
- 3. L'historique détaillé des opérations

| 20 090 XOF<br>-20 000 XOF<br>-20 000 XOF<br>-1 500 XOF |
|--------------------------------------------------------|
| 20 020 XOF<br>-32 000 KOF<br>-1 500 XOF                |
| -30 000 KOF                                            |
| 1 500 300                                              |
| The second second                                      |
| - WHO MEDE                                             |
| 1 000 XOF                                              |
| 10 000 XCP                                             |
| SSE HOF                                                |
| -999 303                                               |
| 100 1000                                               |
| 409 309                                                |
| -1 275 101                                             |
| -611 600 XCF                                           |
| 2 999 XOF                                              |
|                                                        |
| -1 000 100                                             |
|                                                        |
|                                                        |

#### **4. COMMENT EFFECTUER UN VIREMENT DE COMPTE À COMPTE ?**

Avec la fonctionnalité **Virements**, j'ai la possibilité d'effectuer un virement de compte à compte (de mon compte chèque vers mon compte épargne et vice versa).

- 1. J'accède à la fonctionnalité « Virements » du menu principal
- 2. Je clique sur « Virements »
- 3. Je sélectionne le compte à débiter

| ESSERVICES STATE                                            |                                 | Alarian Withinson (+) - Constant | Pta - Dimmon |  |
|-------------------------------------------------------------|---------------------------------|----------------------------------|--------------|--|
| Conglus RB - Virements - 1 n                                | ent die Nectures – Taux die chi | eige -                           |              |  |
| Viennetts<br>Viennet Anno Anno Anno Anno Anno Anno Anno Ann | 🕲 faisane unvolement            |                                  |              |  |
| Hersentarian                                                | Do.                             | CC sel60<br>tau 6 62 zi4         | 3            |  |
|                                                             |                                 | Second Contracts                 | 3            |  |
|                                                             | Montani                         |                                  |              |  |
|                                                             | Date                            | 3842/1085                        |              |  |
|                                                             | But                             |                                  |              |  |
|                                                             |                                 | Marine -                         |              |  |
|                                                             |                                 | Arrester                         |              |  |
|                                                             |                                 |                                  |              |  |

- 4. Je sélectionne le compte à créditer
- 5. Je saisis le montant
- 6. Je saisis le motif (obligatoire) et je clique sur **«valider»**

|   | Long of the second second seco |                              | Alerta Politerice - Locates - Pau - Bitericoles                                                                                                    |  |
|---|----------------------------------------------------------------------------------------------------|------------------------------|----------------------------------------------------------------------------------------------------|--|
|   | Compton HE - Vicements - Patron                                                                                                    | ent de lacturies - Taux de c | tunge                                                                                                    |  |
|   | Viceneria<br>Vicenet education complete                                                                                                    | G. Salpaterus vitamet        | R                                                                                                    |  |
|   | Undfictore<br>Transferinger Analisemen                                                                                                    | 2m                           | 00, 546573<br>Sam 10 562000                                                                                                    |  |
|   |                                                                                                    | ۵                            | titte with the second second s |  |
|   |                                                                                                    | Histari                      | 5                                                                                                    |  |
|   |                                                                                                    | Duto                         | 33(3)2040                                                                                                    |  |
|   |                                                                                                    | Auro                         | 6 Aquitations                                                                                                    |  |
|   |                                                                                                    |                              | 500m                                                                                                    |  |
| 1 |                                                                                                    |                              | Annuar                                                                                                    |  |
|   |                                                                                                    |                              |                                                                                                    |  |

7. Je vérifie les détails du virement et je confirme la saisie

| - SOLATOREanne                                    |                            | Arms - Politicais - Incase Ris - Discusser |
|---------------------------------------------------|----------------------------|--------------------------------------------|
| Corples RIE - Visumanta - Polemen                 | nt de factures — Taux de c | hange                                      |
| Salation in all of all strengtheness and a second |                            |                                            |
| Warrents<br>Transition and an annual              | Hecapitetett               |                                            |
| North Laten<br>Taxan and Balancer                 | Massure                    | 000.KOF                                    |
|                                                   | Dute                       | 3102200                                    |
|                                                   | De-                        | 55, with 10<br>war (ch2):06                |
|                                                   | . 4                        | cticit : continue                          |
|                                                   | 1.00000                    | 1000 0112 30F                              |
|                                                   | Mont                       | Approximate                                |
|                                                   |                            |                                            |
|                                                   | 6                          | Ave.us                                     |

8.9. Je saisis mon mot de passe à partir du clavier numérique puis je valide

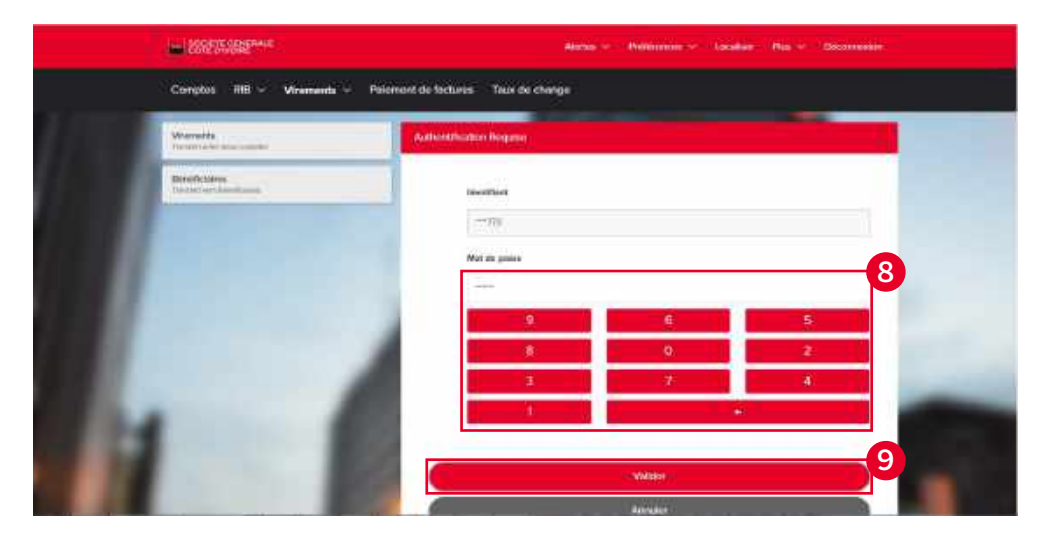

10. Un message de confirmation du virement s'affiche en haut de la page

|                                                                                                    | SOUT TE COMERCIA                                                                                                    |                                | Anna - mmorrae - tatalar mai - Dooraa |   |
|----------------------------------------------------------------------------------------------------|----------------------------------------------------------------------------------------------------|--------------------------------|---------------------------------------|---|
|                                                                                                    | Congles IIII - Vinaments - Palaman                                                                                                    | et die Tachuves 💦 Taux die chi |                                       |   |
| Service and the service of the service of the servi | a set fit serves to reach the serve pro-                                                                                                    | United Totals                  |                                       |   |
|                                                                                                    | Vianaria<br>Technical Annualia                                                                                                    | Calcular les desenant          |                                       |   |
|                                                                                                    | Birette Lines<br>Teacher of Bartham                                                                                                    | Manture                        | 900310F:                              |   |
|                                                                                                    |                                                                                                    | Date                           | 302300                                |   |
|                                                                                                    |                                                                                                    | D.                             | CC: =======<br>total total ====       |   |
|                                                                                                    |                                                                                                    |                                | CICI MARCA                            |   |
|                                                                                                    |                                                                                                    | 9449                           | Association                           | - |
|                                                                                                    |                                                                                                    |                                | Parrie un responsate verterment       |   |
|                                                                                                    | 100 million (1998)                                                                                                    | _                              |                                       |   |
|                                                                                                    | and the second second se |                                |                                       |   |

#### **5. COMMENT EFFECTUER UN VIREMENT VERS UN TIERS ?**

- 1. J'accède à la fonctionnalité «Virements» du menu principal
- 2. Je clique sur « Virements »
- 3. Je sélectionne le compte à débiter

| Weatherd's<br>Income of the Annual Constant | 🕲 - Kalculer un vienner |                                                                                                    |   |
|---------------------------------------------|-------------------------|----------------------------------------------------------------------------------------------------|---|
| Holdsteine                                  | D.                      | CE MERI<br>Inte UNE IOF                                                                                                    | 3 |
|                                             | *                       | 1997 - 1997 - 19 | > |
|                                             | Romant                  | General state                                                                                                    |   |
|                                             | Data                    | 1012/2019                                                                                                    |   |
|                                             | Max                     |                                                                                                    |   |
|                                             |                         | Same -                                                                                                    |   |
|                                             |                         | Nutre                                                                                                    |   |

4. Je sélectionne le compte à créditer dans la liste des bénéficiaires

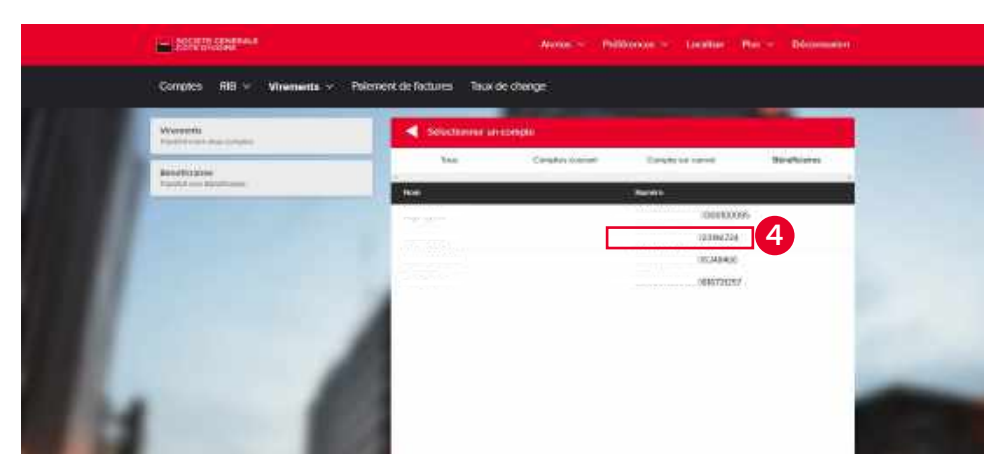

NB : la création de bénéficiaires de virements se fait uniquement à partir de l'application mobile

#### 5. Je saisis le montant du virement

6. Je saisis le motif ( Obligatoire ) et je clique **«valider»** 

| Visitatis<br>Indefetation to a complex | Calculat in vitration |                        |   |
|----------------------------------------|-----------------------|------------------------|---|
| Direthclatest                          | 8-                    | ill with<br>her thirds | > |
|                                        | 34 C                  | to the second          | > |
|                                        | Wontere               | 105                    | 5 |
|                                        | Dela                  | 3703308                |   |
|                                        | Medd                  | Digenet                | 6 |

7. Je vérifie les détails du virement et je confirme la saisie

| Source an American                                                                                                    |                         | Aboles - Milliones - Lecenser May - Occument                                                                     |  |
|----------------------------------------------------------------------------------------------------|-------------------------|----------------------------------------------------------------------------------------------------|--|
| Constex IIII v Virotsants v Patement                                                                                                    | de factures - Taux de d | hanga                                                                                                    |  |
| The first face and the state of the second second second second second second second second second second second                                                                                                    |                         |                                                                                                    |  |
| Warder Amerikaanse State State | @ Recented?             | and the second second second second second second second second second second second second second second second |  |
| Boat/China<br>Transporter Statistics                                                                                                    | Westurn                 | 300 (KR)                                                                                                    |  |
| and the second second                                                                                                    | Date                    | 315370                                                                                                    |  |
|                                                                                                    | De:                     | SEL WHYTE<br>many 4 641000                                                                                       |  |
|                                                                                                    |                         | (2019) (100724 )                                                                                                 |  |
|                                                                                                    | Most                    | less<br>Replaced                                                                                                 |  |
|                                                                                                    |                         | Wite: 7                                                                                                    |  |
|                                                                                                    | 0                       | Resur                                                                                                    |  |

8.9. Je saisis mon mot de passe à partir du clavier numérique puis je valide

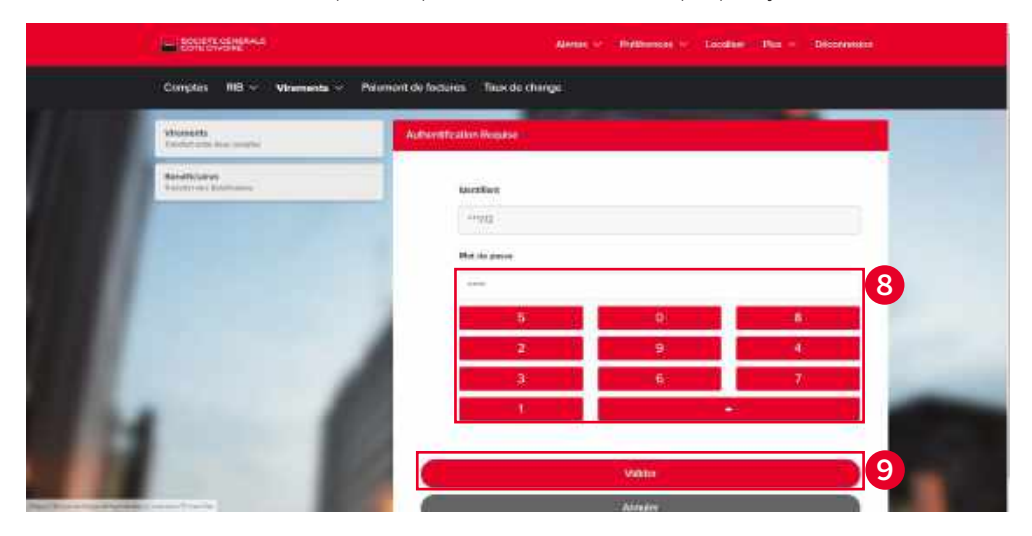

10. Un message de confirmation du virement s'affiche en haut de la page

| Social YE GENERALS                                       |                                                                                                    | Alonia - Politionae - Jocoline - Pe | ⇔ Doostnaatan |
|----------------------------------------------------------|----------------------------------------------------------------------------------------------------|-------------------------------------|---------------|
| Çunutes AIB - Vire                                       | ewenta - Polemeint de factures Taux de c                                                                                                    | harge                               |               |
| When such the elseword a three deleteration has resulted | In second problem lines as well as the more second second s |                                     |               |
| Westerfe                                                 | Distato un dente                                                                                                    |                                     |               |
| Directicularus<br>Terretoris Destinana                   | Merrist                                                                                                    | 605.80P                             |               |
|                                                          | Date                                                                                                    | 302306                              |               |
|                                                          | De                                                                                                    | CC: #1071                           |               |
|                                                          |                                                                                                    | Safe Mad                            |               |
|                                                          | . And                                                                                                    | Represent                           | -             |
| 1                                                        |                                                                                                    | Faire set nonvenu vitement          |               |
|                                                          | 1000                                                                                                    |                                     |               |
|                                                          | and the second second se |                                     |               |

#### 6. COMMENT PARAMETRER DES ALERTES ?

1. J'accède à la fonctionnalité **«Alertes»** du menu principal puis **«Alertes générales»** 

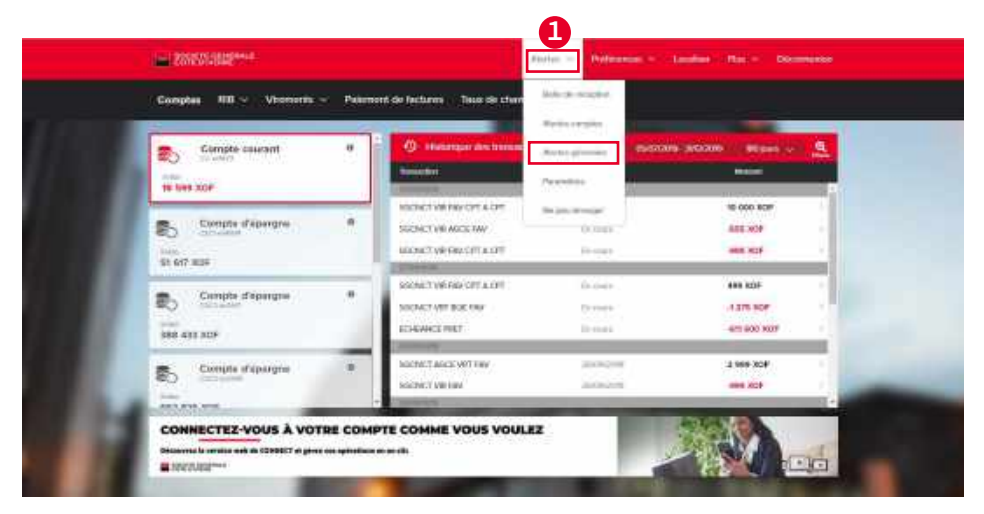

2. Je clique sur **«Exécution de virement»** pour activer cette alerte. Toutes les alertes sont **OFF** par défaut.

| -                                                                                                    | 1 Honore and a second second sec |       |
|----------------------------------------------------------------------------------------------------|----------------------------------------------------------------------------------------------------|-------|
| Series des mongolites<br>Solaire des constantions autores autores autores autores autores autores autores autores autores autores autores                                                                                                    | C Autos presson                                                                                                    |       |
| And the second second se                                                                                                    | Sector in Arrent.                                                                                                    | ∞∗ 2  |
| Name and Address of the Owner,                                                                                                    | - Angel as countered                                                                                                    | 0x *  |
| Participation of the second second seco | Company departed in Suprem                                                                                                    | 10 M  |
| stores provided in the second                                                                                                    | Notice report distingues (static                                                                                                    |       |
| -                                                                                                    | Sena dané manaéna                                                                                                    | 0X.W  |
| Pacette                                                                                                    | Martel Information                                                                                                    | 10 M  |
|                                                                                                    | Publication of the Statesting                                                                                                    | (r *  |
| No. 201 House                                                                                                    | Schlassy for domains                                                                                                    |       |
|                                                                                                    | telestics paker                                                                                                    | 14 M  |
|                                                                                                    | President and                                                                                                    | 21.94 |
|                                                                                                    | Tatute / Advisor: A Accord                                                                                                    | 07.9F |
|                                                                                                    | April (de Lines & Propuester)                                                                                                    | 12 ×  |
|                                                                                                    | Annual incompatible labor                                                                                                    |       |
|                                                                                                    | Rept of partners in fature                                                                                                    | (r *  |
|                                                                                                    | Chapment in hard parts                                                                                                    |       |
|                                                                                                    | (any anath                                                                                                    | DX: • |
|                                                                                                    | Parti manifes                                                                                                    | 0x W  |

3. J'active l'alerte **«Exécution de virement»** en la mettant sur ON puis j'enregistre

| Contractor                       | And a state of the                                                                                                    | eter Main Decement |
|----------------------------------|----------------------------------------------------------------------------------------------------|--------------------|
| Caupter - Mill > Worrents >      | Pleasant de Batanna - Tina da cherge -                                                                                                    |                    |
| Refer to chearline               | ( Antergalamen )                                                                                                    |                    |
| Barbar manhar                    | Sector & sector                                                                                                    | 7.4                |
| Aborbon generations              | Name of Contract of Contract o | <b>3</b>           |
| Parameter .                      |                                                                                                    |                    |
| No and Address of Address of the | Ages to service                                                                                                    | 10.9               |
|                                  | Uniner warden charter                                                                                                    | // =               |
|                                  | Record speed to relation to the                                                                                                    | 14.4               |
|                                  | Adverture in comparison                                                                                                    |                    |
|                                  | many remembership                                                                                                    | 12. V              |
|                                  | ADDRESS OF THE PARTY OF THE PARTY OF THE PAR |                    |
|                                  | D.Franklin inter-                                                                                                    | (rf. 🛥             |
|                                  | Security party                                                                                                    | 04 <del>4</del>    |
|                                  | Summary and                                                                                                    | ALC: N DECEMBER OF |
|                                  | Reporter Particular in Annual                                                                                                    |                    |
|                                  | Arrest do - House & Anguardine                                                                                                    | 10 Y               |
|                                  | Silverter in partner in hereix                                                                                                    | 18 P               |
|                                  | Read the second state backs of                                                                                                    | 100 W              |
|                                  | These read on one of sizes                                                                                                    | 100.00             |

4. Un message de mise à jour des alertes s'affiche en haut de l'écran

|                  | - ALTERNATION OF              |                                                                                                    | And and the second                                                                                                    |  |
|------------------|-------------------------------|----------------------------------------------------------------------------------------------------|----------------------------------------------------------------------------------------------------|--|
|                  | Despise and the second second | Painted references. Take to Partya                                                                                                    |                                                                                                    |  |
| (Malar Renation) |                               |                                                                                                    |                                                                                                    |  |
|                  | And Property and the second   | d margarent                                                                                                    | and the second second se |  |
|                  | And statements                | And And And And And And And And And And                                                                                                    |                                                                                                    |  |
|                  | States plantant               |                                                                                                    | •                                                                                                    |  |
|                  | Statement I Lawrence          | ( territoria territoria terr                                                                                                    |                                                                                                    |  |
|                  | California and and            | Auto and                                                                                                    |                                                                                                    |  |
|                  |                               | - man descriptions                                                                                                    |                                                                                                    |  |
|                  |                               | Interface and and the                                                                                                    |                                                                                                    |  |
|                  |                               | And the set of the set of the set |                                                                                                    |  |
|                  |                               | Transfer internet and                                                                                                    |                                                                                                    |  |
|                  |                               | attention large                                                                                                    |                                                                                                    |  |
|                  |                               | Although States                                                                                                    |                                                                                                    |  |
|                  |                               | Per-anglish.                                                                                                    | 22.4                                                                                                    |  |
|                  |                               | Fight de                                                                                                    | 10 M                                                                                                    |  |
|                  |                               | interchange in the second                                                                                                    |                                                                                                    |  |
|                  |                               | BREEK WEITHING                                                                                                    |                                                                                                    |  |
|                  |                               | that address and the follow                                                                                                    |                                                                                                    |  |
|                  |                               | Bearing and second latter .                                                                                                    | 10 M                                                                                                    |  |
|                  |                               | Company and the set                                                                                                    | 10.1                                                                                                    |  |
|                  |                               | Terminana.                                                                                                    | Ma +                                                                                                    |  |
|                  |                               | and annual                                                                                                    |                                                                                                    |  |

5. À la suite d'une transaction, je pars dans la boîte de réception des alertes

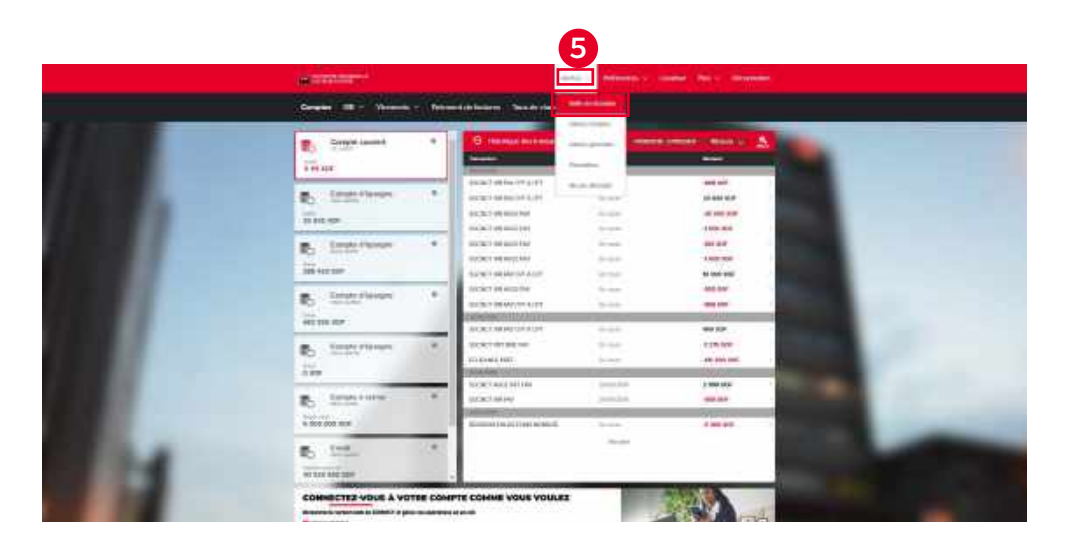

6. Je retrouve toutes les alertes relatives aux transactions que j'ai effectuées

| Complex 95 - Viennests - Pater                                                                                                    | ment de factures - Teux de change     |                                                             |                |     |
|----------------------------------------------------------------------------------------------------|---------------------------------------|-------------------------------------------------------------|----------------|-----|
| Secondary (1977) second rescounts                                                                                                    |                                       |                                                             |                | -   |
| Belle de reception<br>Teacerte forter la la comuna i agues                                                                                                    | 👘 linte arrêteştirin                  |                                                             |                |     |
| and the second second s | O Fricke is were                      | Venerovides dis devenues dis FRESCHER.                      | ###3500        | 3   |
| And for complete                                                                                                    | Contractor of contract                | Wei unte de remain A. 60%/R-41.                             | 202.20%        |     |
|                                                                                                    | B Fail des de viernent                | Velocities the definition of $A_1(00,0)/P_2(\varepsilon)$ . | 202000         | 2   |
| Advectory (advectory) in an indigense                                                                                                    | Examples de versioners                | White carding the period and the PER-SUME PT                | Derroy de Desi | 30  |
| Pessilia                                                                                                    | D Fellulturi di visionen              | Years where its promotical (68/52/15.47.                    | 212/3/16       | 20  |
| Derselene kom                                                                                                    | Inter es vers consta s person s       | Wasseringth Mill2004224 strength .                          | 1052-019       | 3   |
| And and a stranger                                                                                                    | 0 Denter or viscourt                  | Were well in merson & DDN/F-#1.                             | EVED CLOSER    | × . |
| Contraction of the second                                                                                                    | 0 Marine al versal                    | WWW CORE ALL REPORTS & DRIVEN BY                            | 111/1/16       |     |
|                                                                                                    | Otor il seto cargo capital i          | Web sample W020061114 areagen -                             | 0541:1999      |     |
|                                                                                                    | Dittrift ezze complet a person i      | that is analy if \$1.004675 every pair.                     | 05413249       | 2.  |
|                                                                                                    | 0 Database in Junear                  | Weinstein die Angeweiten die FERSTRACK.                     | (2531)2294     | 3   |
|                                                                                                    | O Dobt the willin collision apprend a | weato contactio Militati Malfa e serviciation.              | 7070779        | 2   |
|                                                                                                    | 0 finat er ette intige agereca a      | Vince compressive Statistical de order gale.                | 2010/02/9      | 2   |
|                                                                                                    | Drite de etter tratier agarent a      | Www.competerW103004075.com/spect.                           | DOWNER         | 3.  |
|                                                                                                    | Distancements stands a private a      | With complete PELECONTY or management                       | 20/02/07       | 1   |

7. Je clique sur l'alerte souhaitée pour voir la date, le montant, ainsi que le statut de l'opération.

|                                                        |     | THE REPORT OF A DECKNER         |                                                                     |                 | _   |
|--------------------------------------------------------|-----|---------------------------------|---------------------------------------------------------------------|-----------------|-----|
| Bobe de rocaption                                      |     | Bolle de reception              |                                                                     |                 |     |
| International Sector                                   | 0   | Estudied do stonet              | Vote rates in version do 00.025 ct                                  | Hitt/2026       | 7   |
| Alartice comption<br>Marko conceptedant a kar comption | 0   | Extrudion do situations         | Note outry de voureent de OM2/13 $\sigma_{\rm e}$                   | 290/206         | - 3 |
| Alexan monitoring                                      |     | Deduction do promote            | Voltes and<br>the sky descent if do OB/12/15 $d^{\prime}_{\rm e}$ . | 29/0/2009       |     |
| Weine an addition from the arts                        |     | Estivation do amamant           | We will also also we we want to $00.975\sigma_{\odot}$              | 342070046       |     |
| Paramètres<br>Diserver autorité résulter               | 0   | Esdisation de visionant         | We work where the terms of the $100{\rm M}_{\odot}$ m $d_{\odot}$   | 31022039        |     |
|                                                        | . 0 | Bebt dovotto compto supervisi à | votra rampta M12268607) a orrogida .                                | 1943/2049       |     |
| No pas deverger                                        | 0   | Ketutke de weetert              | Notice people of international day OB/12/15 dt                      | waaaa           |     |
| Difference philelo en seguentes que ambs               | 0   | Debuttor de streners            | With other de vierment du OB/12/15 d'                               | 10/0/2008       |     |
|                                                        |     |                                 |                                                                     | - 10 Contractor | 1.0 |

| COTE ON ONE                                               | Aberbar -> Publicances -> Location                                                                                                    | Nus 🤟 Déconnexton |
|-----------------------------------------------------------|----------------------------------------------------------------------------------------------------|-------------------|
| Comples IIII ~ Virements ~ Pae                            | ntent de factures Tinus de change                                                                                                    |                   |
| Beite de cécoption<br>Tunes su donce sur resultant        | Diffuil de fiviene                                                                                                    |                   |
| Alertas comptes<br>deves comptes escurges                 | Contraction in watere<br>Management of the Contraction of the Contraction of the C |                   |
| Alertes ginninging<br>Rocks on application ( not reprint) | Inner in Druce                                                                                                    |                   |
| Peranduse<br>Date reliate ar response                     | Peindues                                                                                                    | Subset 🕨          |
| No yan ditorgar<br>Difer on period or committe più dette  |                                                                                                    |                   |

#### 7. COMMENT ACHETER DU CRÉDIT DE COMMUNICATION ORANGE CI ?

La fonctionnalité **«Paiement de factures»** me permet d'acheter du crédit de communication directement à partir de mon compte bancaire.

1. Je clique sur «Paiement de factures» dans le menu principal

| ESSETTING CONTRACTOR    | Alana - Politinimae - Licklare Par - Dicamentari |
|-------------------------|--------------------------------------------------|
| Compten RB + Vnemente + | Patriceset die familieen 1 wichunger (           |
|                         | Permit to belans                                 |
|                         |                                                  |
|                         |                                                  |
|                         | -                                                |
|                         |                                                  |
|                         |                                                  |
|                         |                                                  |
|                         |                                                  |

2. Je m'authentifie en rentrant mon mot de passe à **partir du clavier numérique de l'ordinateur** puis je clique sur **«connexion».** L'identifiant s'affiche par défaut.

| hange   |
|---------|
|         |
|         |
|         |
|         |
|         |
|         |
|         |
|         |
|         |
| Circuit |
|         |
|         |
|         |
|         |
|         |

3. Je sélectionne «Orange» pour acheter du crédit de communication Orange CI

| - 2050755802****                   | Alatan - Additional Catalant Nation Decimation |
|------------------------------------|------------------------------------------------|
| Congles BB - Vierment - Paloreniet | le familieure                                  |
|                                    | Presented in Inclaim                           |
|                                    |                                                |
|                                    | 8                                              |
|                                    | Tage                                           |
|                                    | Change                                         |
|                                    | an an an an an an an an an an an an an a       |
|                                    | CAUTION CAUSE - AND CONTROL                    |
| 1                                  |                                                |

4. Je clique sur «Recharge de Crédit» puis sur «Choisir»

|   |           | anena.            |                      | Allerian - C. Participa                 | (*) taske (the r | Distantia ( |
|---|-----------|-------------------|----------------------|-----------------------------------------|------------------|-------------|
| 1 | Compilies | 1910 - Vhanards - | Palament de factures | Taux de change                          |                  | _           |
|   |           |                   | Patron in            | ana ana ana ana ana ana ana ana ana ana |                  |             |
|   |           |                   |                      | orange                                  |                  |             |
|   |           |                   |                      | Notes and a set                         |                  |             |
|   |           |                   |                      | ( Omi                                   |                  | 4           |
|   |           |                   | 8                    |                                         |                  | -           |
|   |           |                   | 8                    |                                         |                  | 100         |
|   |           |                   |                      |                                         |                  |             |

5. À **partir du clavier numérique de l'ordinateur** je saisis les 8 chiffres du numéro de téléphone à du bénéficiaire puis je clique sur **«Continuer»** 

| 10000010000 <sup></sup>   | Metal - Williams - Landar - No Depresent |
|---------------------------|------------------------------------------|
| Comptes RB -> Miemonts -> | Paietsent sik factione Tok de itonge     |
|                           | Painwert du faisaine                     |
|                           | K 🗧                                      |
|                           | manger Device                            |
|                           |                                          |
|                           |                                          |
|                           | Gertine                                  |
|                           |                                          |
|                           |                                          |
|                           |                                          |
|                           |                                          |

6. Je sélectionne le montant à recharger et je clique sur «**Continuer**»

| - COLUMN DIDORS             | Alertes - Prifiberron - Localoer                                                                                                    | Plus - Déconnotion |
|-----------------------------|----------------------------------------------------------------------------------------------------|--------------------|
| Comples IBB - Virements - I | Palement die facturen Treax de chwege                                                                                                    |                    |
|                             | Palement de factures                                                                                                    |                    |
|                             | E Transient                                                                                                    |                    |
|                             | Vocana Vocana |                    |
|                             | 🗇 зеононуранова                                                                                                    |                    |
|                             | 1 300 KCF                                                                                                    |                    |
|                             | C SOOFCEA, GOD FCEAJ                                                                                                    |                    |
|                             | 3 500 XCF                                                                                                    |                    |
|                             | 000 FEFA (1000 FEFA)                                                                                                    |                    |
|                             | 1 1000 XG8                                                                                                    |                    |
|                             | TOTAL 1 000 X                                                                                                    | DE:                |
|                             | Comment.                                                                                                    |                    |

#### 7. Je choisis le compte à débiter et je clique sur «Payer»

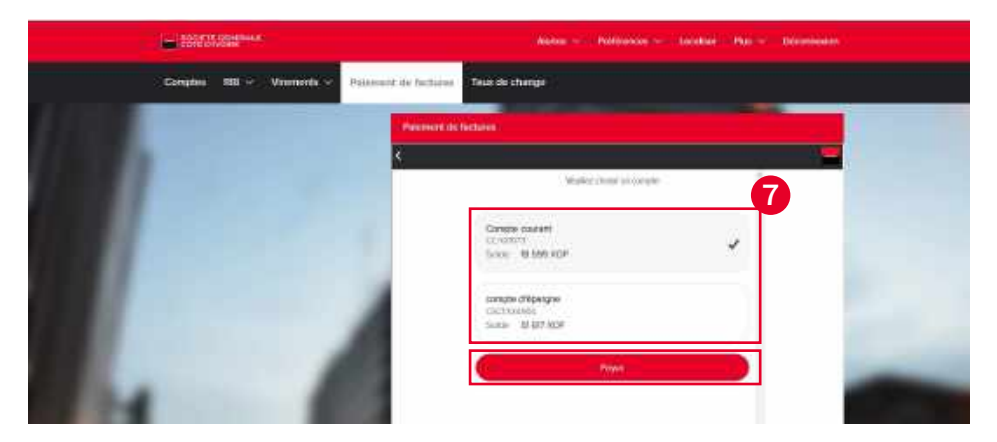

8. Je valide l'opération en entrant mon mot de passe à **partir du clavier numérique de** l'ordinateur

| BORTE OF STREAM            | Actes - Polloscos - Lochiel Par - Belanose                                           |
|----------------------------|--------------------------------------------------------------------------------------|
| Comptine 988 - Viermonie - | Polareant de l'actuées - Teus de charge                                              |
|                            | Province in Active                                                                   |
|                            | (Mandala and a                                                                       |
|                            | Darenty susses<br>constants<br>transmitter                                           |
|                            | Werder ander Volte ein de annen<br>Jaar Jane Jane Jane 1983 1983 1983 1983 1983 1983 |
|                            |                                                                                      |

9. Je reçois un message de confirmation du paiement et un récépissé de paiement à l'adresse e-mail indiquée lors de la souscription

| I CONTONUE                | Anne - Persona - Locatus Par - Decomplan                                                                                                    |
|---------------------------|----------------------------------------------------------------------------------------------------|
| Comptes IRB - Vironants - | Palament de fections - Thirde Charge                                                                                                    |
|                           | - menicek de lacture                                                                                                    |
|                           | Succès 🥥                                                                                                    |
|                           | We want the second second seco |
|                           | to exclusion in particular tests to be except if particularies what projection that card, the source and<br>is one can be derived in a source and it.                                                                                                    |
|                           | Etempeter comes (war                                                                                                    |
|                           |                                                                                                    |

# 8. COMMENT ACHÉTER DU CRÉDIT DE COMMUNICATION MTN CI ?

1. Je clique sur «Paiement de factures» dans le menu principal

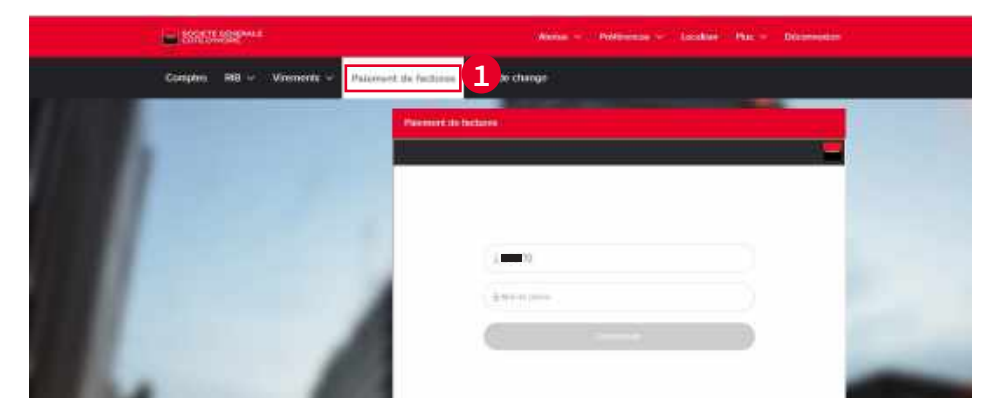

2. Je m'authentifie en rentrant mon mot de passe à **partir du clavier numérique de l'ordinateur** puis je clique sur **«Connexion».** L'identifiant s'affiche par défaut.

| i i i i i i i i i i i i i i i i i i i | -        | States   | Ú.          |                      | Aline - Pathiona                                                                                                    | ex lana na ca |     |
|---------------------------------------|----------|----------|-------------|----------------------|----------------------------------------------------------------------------------------------------|---------------|-----|
|                                       | Complete | - H30. ~ | Vivements × | Raiement de Dictores | Taux de change                                                                                                    |               |     |
|                                       |          |          |             | Palamett de          |                                                                                                    |               |     |
|                                       |          |          |             | _                    |                                                                                                    |               | -   |
|                                       |          |          |             |                      |                                                                                                    |               |     |
|                                       |          |          |             |                      | Ca <b>na</b> n                                                                                                    |               |     |
|                                       |          |          |             |                      |                                                                                                    | 2             |     |
|                                       |          |          |             |                      | Communication of the second second se |               |     |
|                                       |          |          |             |                      |                                                                                                    |               | -   |
|                                       |          |          |             | 8                    |                                                                                                    |               |     |
|                                       |          |          |             | 100                  |                                                                                                    |               | 100 |

3. Je sélectionne «**MTN**» pour acheter du crédit de communication MTN CI

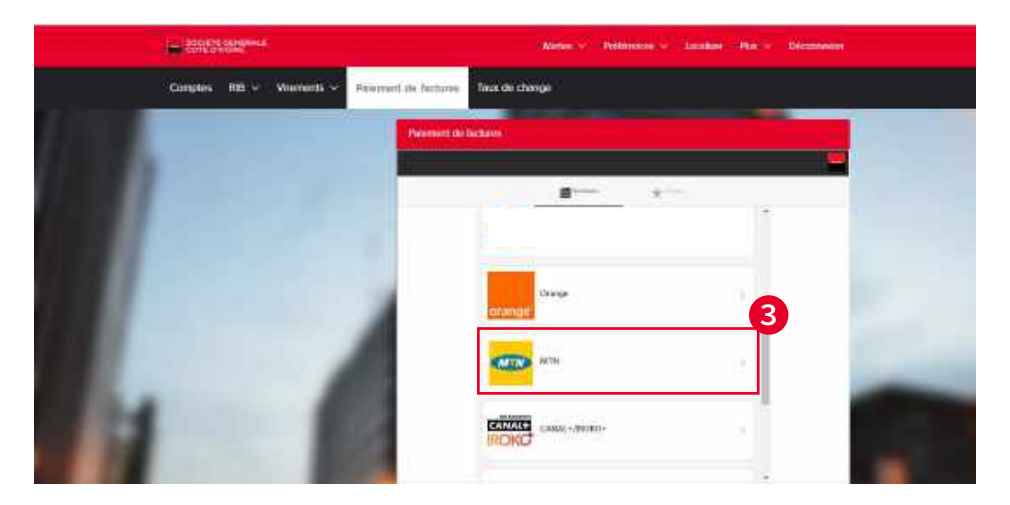

4. Je clique sur «Recharge de Crédit» puis sur «Choisir»

| Books The Georgia Hauss                      | Nature - Performance - Localizer (Plus - Decomposition |
|----------------------------------------------|--------------------------------------------------------|
| Complex 198 - Wernerds - Relement du behavie | facer de change                                        |
| Painter                                      | r lickers                                              |
|                                              |                                                        |
|                                              | MTTN MIN                                               |
|                                              |                                                        |
|                                              | Bechage in order                                       |
|                                              | Out                                                    |
|                                              |                                                        |
|                                              |                                                        |
| 1000                                         |                                                        |
|                                              |                                                        |

5. Je saisis le montant de l'achat de crédit ainsi que les 8 chiffres du numéro de téléphone du bénéficiaire puis je clique sur **«Continuer»** 

| STEVES STEVE                                 | Alaria - Nationana - Localiar Dia - Disconsion                                                                                                    |
|----------------------------------------------|----------------------------------------------------------------------------------------------------|
| Compton FBB - Woments - Polement de factures | Taux the change                                                                                                    |
| Planner au                                   |                                                                                                    |
| •                                            |                                                                                                    |
|                                              | MTN MTN                                                                                                    |
|                                              |                                                                                                    |
|                                              | 1200                                                                                                    |
|                                              | Name Listings                                                                                                    |
|                                              |                                                                                                    |
|                                              |                                                                                                    |
|                                              |                                                                                                    |
|                                              | the second design of the second design of the secon |

6. Je sélectionne le montant puis je clique sur «Continuer»

| 2009TH-GRAdmann                               | Mains - Rollinson - Localizer Ibin - Discovering |  |  |
|-----------------------------------------------|--------------------------------------------------|--|--|
| Complet HID - Voluments - Polymont do Technic | Trux de cherge                                   |  |  |
| Parent                                        | d Dichards                                       |  |  |
| ×                                             |                                                  |  |  |
|                                               |                                                  |  |  |
|                                               | Vedeochart febrear lipper                        |  |  |
|                                               | •                                                |  |  |
|                                               | 12.00 жон                                        |  |  |
|                                               | 1074k 1200 X0F                                   |  |  |
|                                               | Come                                             |  |  |
| 1 1 1 1 1 1 1 1 1 1 1 1 1 1 1 1 1 1 1         |                                                  |  |  |

#### 7. Je choisis le compte à débiter et je clique sur **«Payer»**

|                           | Austan - Profession - Localium Pan - Occumenter       |
|---------------------------|-------------------------------------------------------|
| Complet 188 v Virements v | Folument de foutures l'acc de charge                  |
|                           | Patiment on technology                                |
|                           |                                                       |
|                           | Concept assessed<br>For INNEP<br>Teacher 17 (195 3)OF |
|                           | Concore diference<br>Ciclosofe<br>Suites - Stato XDP  |
| 4 1                       |                                                       |

8. Je saisis mon mot de passe et je clique sur «Valider»

| 2000/TE (Single La     | Anne - Hitlandon - Laudus Hux - Determine                                                             |
|------------------------|----------------------------------------------------------------------------------------------------|
| Comples IRB Vincenaris | Palannest sie huitsine. Teale de chânge                                                               |
|                        | Parenty de factario                                                                                   |
|                        | (Sedected complete                                                                                    |
|                        | Compare Assame<br>Lower 2017<br>Marce 11 Terr<br>Marce 2017 United States (Section 10) (Section 2017) |
|                        |                                                                                                    |
|                        |                                                                                                    |

9. Je reçois un message de confirmation du paiement et un récépissé de paiement à l'adresse e-mail mentionnée lors de la souscription

| Comptes | RIB 🗸 | Virements 🗸 | Palament de facture               | Taux de change                                                                                                    |
|---------|-------|-------------|-----------------------------------|----------------------------------------------------------------------------------------------------|
|         |       |             | Palement                          | for flacturers                                                                                                    |
|         |       |             |                                   |                                                                                                    |
|         |       |             |                                   | Succès 🥑                                                                                                    |
|         |       |             | Volaw sectors also                | processed de 1 200 XOF a view harde over autom.                                                                                                    |
|         |       |             | Numero etala                      | mactor/sets/bloos/hu4424/cov/at54/blfs/<br>atuitor/3E35                                                                                                  |
|         |       |             | Le récépturé d<br>ai vous soutrat | e powenent wert d'Atre energy à votre adresse email ( <b>annum</b> (thormal corr), SVP contactez le aervice clerit<br>lar laive modifier l'adresse email |
|         |       |             |                                   | Enregistrat comme favori                                                                                                    |
|         |       |             |                                   | Falle un noeveou paiamant                                                                                                    |
|         |       |             |                                   |                                                                                                    |
|         |       |             |                                   |                                                                                                    |
|         |       |             |                                   |                                                                                                    |

#### 9. COMMENT EFFECTUER DES PAIEMENTS CANAL+?

La fonctionnalité **«Paiement de factures »** me permet également d'effectuer des paiements **CANAL+** directement à partir de mon compte bancaire

| - SSALLASS      |                                  | (Annual - 1) Polynoidia (* 7) B | calify the Distribution |   |
|-----------------|----------------------------------|---------------------------------|-------------------------|---|
| Congress RB (v) | Venerers + Palament de Particion | 1 cennar                        |                         |   |
|                 | Parmeters                        | ticture :                       |                         |   |
|                 |                                  |                                 |                         |   |
|                 |                                  |                                 |                         |   |
|                 |                                  | 10                              |                         |   |
|                 |                                  | Annone.                         |                         |   |
|                 |                                  | 6                               |                         |   |
|                 |                                  |                                 | _                       | - |

1. Je clique sur **«Paiement de factures»** dans le menu principal

2. Je m'authentifie en rentrant mon mot de **passe à partir du clavier numérique de** l'ordinateur puis je clique sur «**Connexion**». L'identifiant s'affiche par défaut.

| Contraction of the second second seco |                      | Alana - Nelsonas - Locates Pas - Décarevaior |   |  |
|----------------------------------------------------------------------------------------------------|----------------------|----------------------------------------------|---|--|
| Comptes HBB - Vivensents -                                                                                                    | Relement de Tectures | Taux de change                               |   |  |
|                                                                                                    | Patronatt.com        |                                              |   |  |
|                                                                                                    |                      |                                              | - |  |
| and the second second se                                                                                                    |                      |                                              |   |  |
|                                                                                                    |                      | (1-1-1-1)<br>(1-1-1-1)                       |   |  |
|                                                                                                    |                      |                                              | 2 |  |
|                                                                                                    |                      | Comme                                        |   |  |
|                                                                                                    |                      |                                              |   |  |
|                                                                                                    | 8                    |                                              |   |  |
|                                                                                                    |                      |                                              |   |  |

#### 3. Je choisis le service CANAL+/IROKO+

|                                 | Austor - Profession - Localian Paix - Decomption |
|---------------------------------|--------------------------------------------------|
| Comptes 198 - Virumants - Point | ent de factures - Taux de charge                 |
|                                 | Partney of Sciences                              |
|                                 |                                                  |
|                                 |                                                  |
|                                 |                                                  |
|                                 | aline (                                          |
|                                 |                                                  |
|                                 |                                                  |
|                                 |                                                  |
|                                 |                                                  |
|                                 |                                                  |

4. je sélectionne le parcours souhaité (réabonnement, changement d'offre ou régularisation d'impayés) puis je clique sur **« Choisir »** 

|                                                                                                    | - TRANSFORM                              | the statement of the statement                                                                                 |
|----------------------------------------------------------------------------------------------------|------------------------------------------|----------------------------------------------------------------------------------------------------|
|                                                                                                    | Tanalar (81 v. Hanada v. Depart to begin | Texts dauge                                                                                                    |
|                                                                                                    | Terrer Contraction of Contract           | and a second second second second second second second second second second second second second second second |
|                                                                                                    |                                          |                                                                                                    |
|                                                                                                    |                                          | ROKO                                                                                                    |
|                                                                                                    |                                          | There is share                                                                                                 |
|                                                                                                    |                                          | Remark Mail 200                                                                                                |
|                                                                                                    |                                          | Sandard (He CHA) KSS                                                                                           |
|                                                                                                    |                                          | Inglesion case                                                                                                 |
|                                                                                                    |                                          |                                                                                                    |
|                                                                                                    |                                          |                                                                                                    |
|                                                                                                    |                                          |                                                                                                    |
|                                                                                                    |                                          |                                                                                                    |
|                                                                                                    |                                          |                                                                                                    |
| And a second second sec |                                          |                                                                                                    |

5. Je saisis les 14 chiffres de la carte d'abonné CANAL+, puis je clique sur «Continuer»

| BOOKE CORE -             | Anton - Indifference - Localize Pica - Dimensione |
|--------------------------|---------------------------------------------------|
| Comptee RB + Viruments + | Patamant die factures Teax de chatge              |
|                          | Permut de tuttere                                 |
|                          |                                                   |
|                          | ROKC FAIL MOD                                     |
|                          | H catfou an a con                                 |
|                          | ······                                            |
|                          |                                                   |
|                          |                                                   |
|                          |                                                   |
|                          |                                                   |
|                          |                                                   |

6. Je choisis la formule souhaitée et je clique sur «Continuer»

| ESTE TROUBLE                                   | Aeros - Politingue - Totalue Pau - Disconstat                                                                                                    |
|------------------------------------------------|----------------------------------------------------------------------------------------------------|
| Comples PIB - Vicenenta - Patament da factaria | Teux de change                                                                                                    |
| Present                                        | P Down                                                                                                    |
|                                                |                                                                                                    |
|                                                |                                                                                                    |
|                                                | II. Cofficient de caracteristica de caracteristica de caracteris                                                                                                    |
|                                                | Evidence control program     Sector 2 and 2 and 2 |
|                                                | 30 (00 M2F                                                                                                    |
|                                                | 101AL 30 000 XOF                                                                                                    |
| 10 A                                           | Gritter .                                                                                                    |

#### 7. Je choisis le compte à débiter et je clique sur **«Payer»**

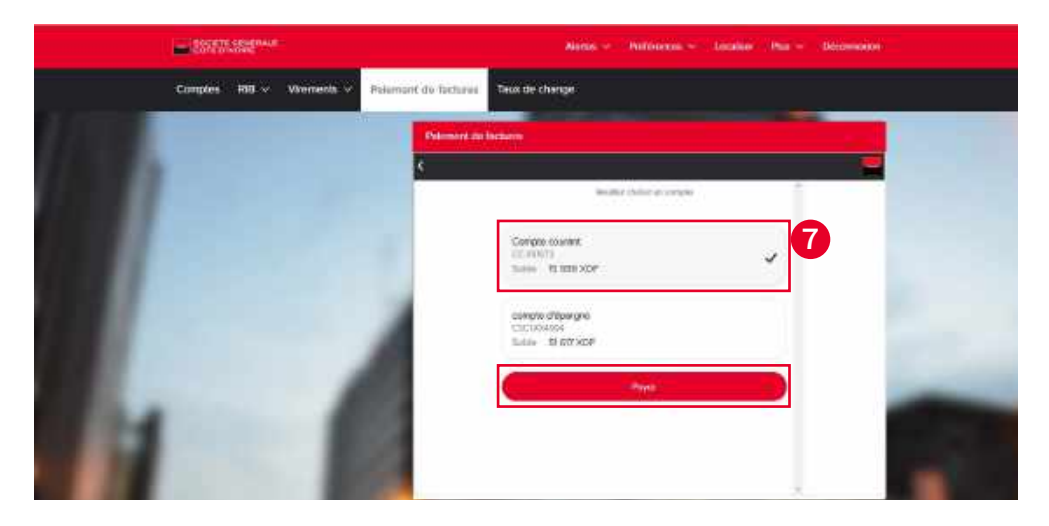

8. Je saisis mon mot de passe à **partir du clavier numérique de l'ordinateur,** puis je clique sur **«Valider»** 

|                                                 | Autor - Without - Localian Pas - Documental                                                                                                    |
|-------------------------------------------------|----------------------------------------------------------------------------------------------------|
| Complex 103 - Verments - Palement ife factories | Taux de strange                                                                                                    |
| Primet &                                        | Mars -                                                                                                    |
| <u>.</u>                                        | Notes and an other states of the second states of the second states of t |
|                                                 | Cirtus court                                                                                                    |
|                                                 | Source 11 and source in a parts                                                                                                    |
|                                                 |                                                                                                    |
|                                                 |                                                                                                    |
|                                                 |                                                                                                    |
|                                                 |                                                                                                    |

9. Je reçois un message de confirmation du paiement et un récépissé de paiement est envoyé à l'adresse e-mail indiquée lors de la souscription

|                                                                                                    | Abria - Philippines - Locater Har - Dimension                                                                                           |
|----------------------------------------------------------------------------------------------------|----------------------------------------------------------------------------------------------------|
| Complex All v Visionarts v                                                                                                    | Polement de factures Taxa de change                                                                                                    |
| and the second second se | Permit de Setues                                                                                                    |
|                                                                                                    |                                                                                                    |
|                                                                                                    | Succes 🔮                                                                                                    |
|                                                                                                    | Notice in tensories in the America Comparison and the                                                                                   |
|                                                                                                    | Kennen disemmenter 1817<br>Ta indiziale in parent del Aller minute Lutin attenue enal biolastituttationet SAP contratte la venire chert |
|                                                                                                    | none suffere for suffic laters end                                                                                                    |
|                                                                                                    | Englite or no two                                                                                                    |
|                                                                                                    |                                                                                                    |
|                                                                                                    |                                                                                                    |
|                                                                                                    | 29 C                                                                                                    |
|                                                                                                    |                                                                                                    |
|                                                                                                    |                                                                                                    |

#### **10. COMMENT CONSULTER LE RIB DE MON COMPTE ?**

1. J'accède à la fonctionnalité «RIB» du menu principal

| Comptes III - Visionents v | Paiement de factures Taux de change      |               |                        |
|----------------------------|------------------------------------------|---------------|------------------------|
|                            | • O Historijue dies transactions         | ONORGOTO      | -2709/200 180 pink 🗢 🤱 |
| Table                      | Retaria                                  | 100           | . Marine               |
| 4 901 ND=                  | SECONCT VIE AGUE FAM                     | Income        | -500 304               |
| Compte d'épergne           | * SSONCT WILHWORT A CPT                  | frames.       | -866 905               |
| Sea                        | SECURE VIEW OF A COT                     | Shuman.       | 20 000 XOF             |
| 42 905 XO-                 | SOCIACI' VELACICE FAM                    | the local.    | -30 000 XDF            |
| Compte d'epargne           | <ul> <li>BISORET WE ASSEE MAY</li> </ul> | arridours.    | -0 1000 X030           |
| au .                       | SECORT WE ADDE DW                        | dire (what is | 400 X0F                |
| 386 433 XOF                | SILCHE? WE AGE! FAV                      | 90-000        | 1 0000 X115            |
| Compte d'équirant          | SEONET WITHWOIT A OT                     | 111.01040     | 10 000 XOF             |
| C 00494                    | SECNET WEAGGE NW                         | 811-00.010    | NEE NOF                |
| 963 936 XOF                | SEONCT VIETAW OPT A OPT                  | Bronds        | 400 MOR                |
| Compte d'equegne           | SLOICT VIERWORT AGHT                     | fin away      | 499 X0F                |
| SID (sinists "             | SOCIACT WIT BOE FAV                      | the designs.  | A 275 HILF             |

2. Je sélectionne le numéro de compte pour lequel je souhaite consulter le RIB, puis je clique sur **«Télécharger RIB»** 

| Vertiz. | <br>Cores course | C. 180         |   |
|---------|------------------|----------------|---|
|         |                  | Tétőcsagar INI | 2 |
|         |                  |                |   |
|         |                  |                |   |
|         |                  |                |   |

3. Le RIB du compte d'affiche en format PDF avec le numéro de compte, le code IBAN et le code SWIFT.

|                     | RELEVE DIDENTITE BANCARE                                         |
|---------------------|------------------------------------------------------------------|
| Titadaire da compra | н                                                                |
| Domiciliation       | PRES DU LIEMTRE COMMERCIAL SOCICE DES DEUX PLATEAUX<br>107 ANQUE |
| Gode agence         | 00122                                                            |
| Devise du compte    | 807                                                              |
| THE COMPTE          | C008                                                             |
| MAN                 | C001 57                                                          |
| BIC OWNER           | BOCICIARKOX                                                      |

|                    | RELEVE D'IDENTITE BANCAIRE                                                                                      |
|--------------------|----------------------------------------------------------------------------------------------------|
| Titalare du compte | Hamma DA                                                                                                    |
| Socialization      | PRES DU CENTRE COMMERCIAL SOCIOCE DES DRUX PLATEAUX<br>229 Abrilian                                             |
| Code agence        | 801/22 (marked back and a second back and a second back and a second back and a second back and a second back a |
| Devise du congre   | 304                                                                                                    |
| V'SE COMPTE        | Case 17                                                                                                    |
| EAN                | C30 57                                                                                                    |
| HC-DINFY           | REST HE WAR KNOW                                                                                                |

#### **11. SERVICES PRATIQUES**

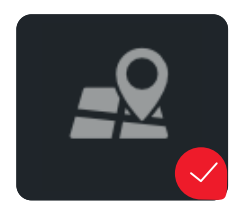

Géolocalisation des agences et des guichets automatiques

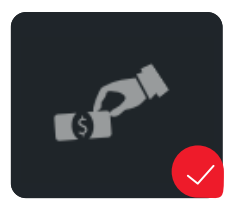

Taux de change

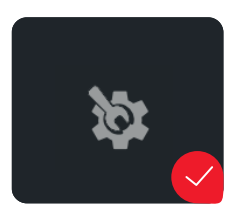

Et bien plus encore... (Fuseau horaire, personnalisation des comptes, modification de mot de passe...)

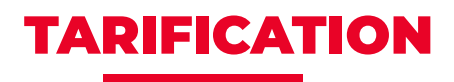

ABONNEMENT

En package : inclus dans les packages (ELECTRON, CLASSIC, PREMIER, STARTER, DIASPORA, ELEVE FONCTIONNAIRE et PRESTIBAD)

En vente unitaire : 2 200 F CFA TTC/mois

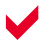

#### 

| OPERATIONS                         | FRAIS (FCFA TTC) |  |
|------------------------------------|------------------|--|
| Virement compte à compte           | Gratuit          |  |
| Virement vers tiers SGCI           | Gratuit          |  |
| Virement vers tiers autres banques | 550              |  |
| Achat de Crédit de Communication   | Gratuit          |  |
| Paiement CANAL+                    | Gratuit          |  |

### PLAFONDS DES TRANSACTIONS

| TRANSACTIONS                                                                                                    | PLAFONDS* (FCFA) |
|----------------------------------------------------------------------------------------------------|------------------|
| Montant total annuel toutes opérations confondues                                                                 | 180 000 000      |
| Montant total mensuel toutes opérations confondues                                                                | 18 000 000       |
| Montant total hebdomadaire toutes opérations confondues                                                           | 6 000 000        |
| Montant total annuel de virements                                                                                 | 100 000 000      |
| Montant total mensuel de virements vers bénéficiaires                                                             | 10 000 000       |
| Montant total hebdomadaire de virements vers bénéficiaires                                                        | 5 000 000        |
| Montant total hebdomadaire des paiements de facture<br>(y compris achat de crédit téléphonique, paiements CANAL+) | 1 000 000        |
| Montant total mensuel des paiements de facture<br>(y compris achat de crédit téléphonique, paiements CANAL+)      | 1 500 000        |
| Montant maximum par mise à disposition d'espèces sur DAB*                                                         | 250 000          |
| Montant total hebdomadaire de mise à disposition d'espèces sur DAB*                                               | 500 000          |
| Montant total mensuel de mise à disposition d'espèces sur DAB*                                                    | 600 000          |
| Montant total annuel de mise à disposition d'espèces sur DAB - par bénéficiaire                                   | * 3 000 000      |
| Montant total annuel de mise à disposition d'espèces sur DAB - par utilisateur*                                   | 6 000 000        |

(\*)Disponible à partir de l'application mobile

NB : Aucun dépassement de plafond n'est autorité.

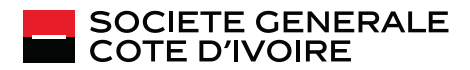

SOCIETE GENERALE COTE D'IVOIRE – Société Anonyme avec Conseil d'Administration au capital social de 15.555.555.000 FCFA Siège social à Abidjan 5 et 7 avenue Joseph ANOMA - 01 BP 1355 Abidjan 01 RCCM CI-ABJ-1962-B-2641 – Tél : (+225) 27 20 20 12 34 Centre de relation client : (+225) 27 20 20 10 10 - Site internet : www.societegenerale.ci